## How to Log in to NS Online/D2L

Every course at Nashville State has a corresponding "shell" inside **NS Online** (also known as **D2L**). <u>NS Online</u> is where you will go to access your courses.

## Go to <u>elearn.nscc.edu</u> in your browser

| Welcome to NS Online - The Virtual Course Environment                                                                                                    |
|----------------------------------------------------------------------------------------------------|
| Orientation System Check   Your Username is your "A" number and the password is your myNSCC password. Password not working? Use this link Password (Change, Reset, or Forgotten)   If you do not have your A#, contact: Admissions (615) 353-3215 or Records (615) 353-3218. Does your online course have an R01, R25, or R50 section number? If so, you are enrolled in a TN eCampus course. You can access it through the https://gotoclass.tnecampus.org/ site.   Note: You will only be able to access NS Online/D2L classes during the semester for which you are registered. NSCC Academic Calendar for official start dates.   On-Line Bookstore. You will need your course numbers to order books. For technical issues, please contact Computer Services Help Desk at (615) 353-3678 or 800-272-7363 ext. 3678 |
| Click Here to Log In                                                                                                    |
|                                                                                                    |

## Enter your "A" Number and NSCC password

| When prompted, put in your "A" n       | umber and password.                                                          |
|----------------------------------------|------------------------------------------------------------------------------|
|                                        |                                                                              |
| SI                                     | IGN IN                                                                       |
| 2                                      | 4*Number                                                                     |
| P                                      | Password                                                                     |
|                                        |                                                                              |
| r<br>(C<br>R                           | Assword Not Working?<br>Create New, Change, or Forgotten)<br>Recover your A# |
|                                        | SIGN IN                                                                      |
|                                        |                                                                              |
| If you have forgetten your passwo      | and go to the Password Paset page. If you peed to find your A                |
| number, go to <u>Recover your A#</u> . | Sid, go to the <u>rassword neset</u> page. If you need to find your A        |